## LOGOWANIE

### W jaki sposób mogę uzyskać dostęp do Portalu Dostawcy?

Portal Dostawcy służy przede wszystkim do generowania dowodów dostawy wg wzoru JSW, przeglądania zamówień i monitorowania ich realizacji. Dostęp do Portalu mają wyłącznie firmy, na które ZWP wystawił zamówienie.

Konto w Portalu Dostawcy tworzy się automatycznie w momencie opublikowania pierwszego zamówienia przez branżystę w systemie do zamówień. Na adres wskazany przez firmę w trakcie rejestracji w Centralnej Kartotece Kontrahentów wysyłany jest automatycznie e-mail z linkiem do strony internetowej umożliwiającej utworzenie hasła do Portalu.

Jeśli firma w trakcie rejestracji w Centralnej Kartotece Kontrahentów nie podała adresu e-mail, branżysta podczas próby publikacji zamówienia zostanie o tym poinformowany. W takiej sytuacji branżysta powinien zwrócić się do firmy o wskazanie adresu e-mail do kontaktu w sprawie realizacji zamówień, który następnie jest wprowadzany do CKK przez pracowników sekcji kartoteki centralnej. Po wprowadzeniu adresu należy ponownie opublikować zamówienie w LMU.

#### Nie potrafię się zalogować.

Należy się upewnić, że użytkownik wpisał prawidłowy login, tzn. NIP firmy wpisywany łącznie bez odstępów, myślników itp.

Jeśli login został wpisany poprawnie i nadal nie można się zalogować należy skorzystać

z opcji "zapomniałeś hasła". Link znajduje się pod polami do logowania. Po kliknięciu w ten link pojawi się formatka przedstawiona poniżej:

| Podaj login           |       |
|-----------------------|-------|
| Podaj e-mail*         |       |
| Wpisz tekst z obrazka | A82B8 |

Należy podać login oraz adres email. Na podany email zostanie przesłany link do strony internetowej, gdzie będzie możliwość wygenerowania hasła i zalogowania do Portalu Dostawcy. Jako e-mail należy podać jeden z adresów e-mail, na które Portal Dostawcy wysyła informacje o opublikowaniu zamówienia w portalu. E-mail powinien wpłynąć na podany adres do 15 minut. Na stronie umożliwiającej utworzenie nowego hasła są określone zastrzeżenia co do znaków jakie powinny znaleźć się w haśle. Prawidłowe hasło musi mieć od 8 do 15 znaków, zawierać co najmniej jedną wielką literę, jedną małą, cyfrę oraz znak specjalny, nie może natomiast zawierać znaków cudzysłowia, apostrofu ani znaków: '|', '/'.

Jeśli po wpisaniu loginu, hasła, tekstu z obrazka i kliknięciu "wyślij" pojawi się komunikat:

#### Błąd: Użytkownik o podanym loginie i adresie email nie istnieje!

lub nie wiadomo na jakie adresy e-mail dotychczas były wysyłane zamówienia w celu wygenerowania dowodów dostaw

należy skontaktować się z administratorem systemu wskazanym na stronie głównej Portalu.

### TWORZENIE DOWODU DOSTAWY

#### W Portalu Dostawcy wśród niezrealizowanych zamówień nie ma zamówienia.

Należy sprawdzić, czy rzeczywiście tak jest wpisując główną część sygnatury zamówienia (podkreślone 5 cyfr), np. SZH23.241-20133/14 i klikając "szukaj".

- Jeśli rzeczywiście nie ma zamówienia wśród niezrealizowanych należy sprawdzić, czy jest wśród zrealizowanych:

- jeśli tak, to nie ma możliwości wygenerowania dowodu dostawy (użytkownik ma zamiar wygenerować zaległy dowód dostawy do dostawy, którą już zrealizował lub zaistniała pomyłka na magazynie i przyjęto materiał nie dostarczony – do wyjaśnienia przez kontrahenta lub branżystę z magazynem),
- jeśli nie, to prawdopodobnie zamówienie nie zostało opublikowane należy wyjaśnić zbranżystą.

- Inne powody braku zamówienia wśród niezrealizowanych:

- użytkownikowi wyświetlają się nowe zamówienia do potwierdzenia należy wtedy kliknąć "potwierdzam odbiór",
- zamówień jest więcej niż 10 i zamówienie, którego rzekomo nie ma, jest, ale na drugiej stronie,
- w filtrze są wpisane jakieś dane, np. w polu nr zamówienia cała sygnatura SZH23.241-20133/14 zamiast 20133, co jest niepotrzebne, bo użytkownikom wyświetlają się zamówienia wystawione wyłącznie na ich firmę.

## Po kliknięciu w zamówienia niezrealizowane dane się nie wyświetlają, w nieskończoność wyświetla się komunikat "trwa ładowanie danych".

Użytkownik korzysta z przeglądarki "internet explorer" i konieczna jest zmiana ustawień dotyczących widoku zgodności. Jeśli na górze ekranu nie ma paska narzędzi (plik, edycja, widok, narzędzia, pomoc) należy na klawiaturze nacisnąć lewy alt. Następnie kliknąć w "narzędzia" i "ustawienia widoku zgodności" (lub "widok zgodności" - zależy od wersji przeglądarki). Kliknąć "dodaj" (dodaj tę witrynę sieci web) i następnie "zamknij". Zamówienia powinny się wyświetlić, jeśli nie, należy kliknąć w zamówienia niezrealizowane.

# Po kliknięciu w symbol zamówienia nie wyświetlają się pola "data sprzedaży", "data wystawienia", "miejsce wystawienia" i "numer dowodu dostawy".

Użytkownik nie potwierdził odbioru nowych zamówień. Można to potwierdzić poprzez kliknięcie w zamówienia niezrealizowane. Pod czarnym paskiem (strona główna, zamówienia itd.) będzie zapis "Twoje nowe zamówienia". Należy potwierdzić odbiór nowych zamówień i potem przystąpić do generowania dowodu dostawy.

#### Co należy wpisać w pole "numer dowodu dostawy"?

Należy wpisać numer WZ lub faktury – zależy jaką numerację stosuje firma. Jest to pole nieobowiązkowe, można je wypełnić po wydrukowaniu długopisem.

#### Nie można wpisać daty sprzedaży.

Nie można wpisać daty sprzedaży wcześniejszej niż aktualna data.

# Dlaczego wśród zamówień niezrealizowanych są zamówienia, które firma zrealizowała?

Przyczyną może być błędna ewidencja przychodu w systemie informatycznym - do wyjaśnienia przez kontrahenta lub branżystę z magazynem.

#### Czy można dokonać zmian w wygenerowanym dowodzie dostawy?

W dowolnym momencie można dokonać zmian w dowodzie dostawy dotyczących ilości, daty sprzedaży, miejsca wystawienia oraz numeru dowodu dostawy. Po dokonaniu zmian należy kliknąć w "zapisz", następnie "zatwierdź i wydrukuj". Pojawi się wygenerowany dowód dostawy wraz z kodem kreskowym ze zmienionymi danymi. W razie potrzeby można usunąć zarówno pozycje, jak cały dowód dostawy klikając w krzyżyk znajdujący się w pierwszej od lewej kolumnie "operacje".

### WYDRUK DOWODU DOSTAWY

## Po kliknięciu w "wydruk dowodu dostawy" nie wyświetla się plik w pdf-ie z dowodem dostawy.

W sytuacji gdy dowód dostawy nie wyświetli się automatycznie należy wejść w menu na zakładkę dowody dostawy (na czarnym pasku) i dla wybranego dowodu dostawy kliknąć w liczbę w kolumnie "Ilość poz.", a następnie "zatwierdź i wydrukuj" co umożliwi wydrukowanie dowodudostawy.

Aby dowody dostawy wyświetlały się automatycznie w nowym oknie po kliknięciu w "wydruk dowodu dostawy" należy przeglądarkę internetową skonfigurować w taki sposób, aby umożliwiała wyświetlanie wyskakujących okienek.

Przykłady konfiguracji dla przeglądarek Mozilla Firefox i Internet Explorer:

 Mozilla Firefox: Narzędzia - Opcje - Zakładka "Treść" – należy odznaczyć opcję "Zablokuj wyskakujące okna" bądź dodać do wyjątków witrynę JSW S.A.,

- Internet Explorer: Narzędzia - Opcje internetowe - Zakładka "Prywatność" – należy odznaczyć opcję "Włącz blokowanie wyskakujących okienek" bądź dodać do wyjątków witrynę JSW S.A.

#### Plik do wydruku wyświetla się nieprawidłowo, brak danych w tabelce.

Problem może występować przy korzystaniu z przeglądarki mozilla firefox. Należy plik z dowodem dostawy zapisać na twardym dysku na komputerze. Następnie otworzyć z twardego dysku i wydrukować.

Innym powodem może być korzystanie z innej aplikacji niż zalecany Adobe Acrobat Reader, np. Foxit Reader.